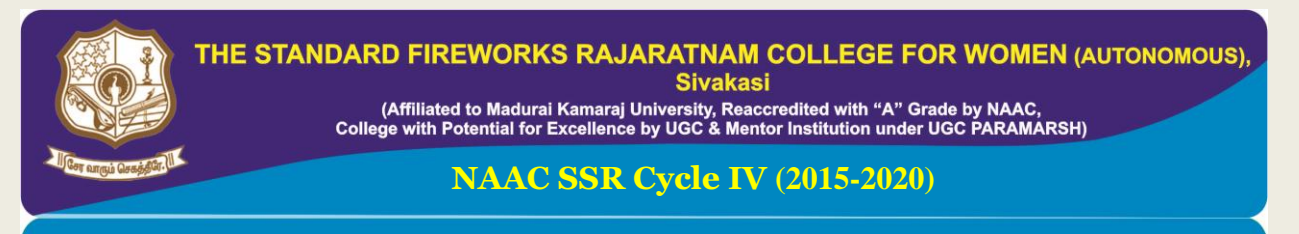

**2.3 Teaching Learning Process** 

2.3.2 ICT Tools Utilization

## **LECTURE CAPTURING SYSTEM**

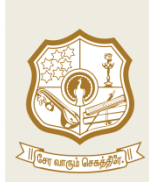

## THE STANDARD FIREWORKS RAJARATNAM COLLEGE FOR WOMEN (AUTONOMOUS), SIVAKASI – 626 123.

(Affiliated to Madurai Kamaraj University, Re-accredited with A Grade by NAAC, College with Potential for Excellence by UGC and Mentor Institution under UGC PARAMARSH)

## Lecture Capturing System

Step 1: Click on Impartus web site using www.google.com

| New T | ſab | _ | × +                                   |                   |                  |                   |                    |                      |                                    |
|-------|-----|---|---------------------------------------|-------------------|------------------|-------------------|--------------------|----------------------|------------------------------------|
| ÷ -   | → C | * | a.impartus.com                        |                   |                  |                   |                    |                      | * 🛛 E                              |
|       |     | * | Impartus - a.impartus.com             |                   |                  |                   |                    |                      | × nages 🗰                          |
|       |     | Q | a - Google Search                     |                   |                  |                   |                    |                      | • •••                              |
|       |     | * | Impartus - a.impartus.com/login/      |                   |                  |                   |                    |                      |                                    |
|       |     | ۹ | Home - Anna University - annauniv.edu |                   |                  |                   |                    |                      |                                    |
|       |     | ۲ | chrome://chrome-urls/                 |                   |                  |                   |                    |                      |                                    |
|       |     | ٠ | chrome://settings/                    |                   |                  |                   |                    |                      |                                    |
|       |     | ۲ | chrome://version/                     |                   |                  |                   |                    |                      |                                    |
|       |     | G | Gmail - accounts.google.com/ServiceLo | gin?service=mail8 | 2passive=true&rm | =false&continue=h | ttps://mail.google | e.com/mail/&ss=1&sco | =1&ltmpl=default&ltmplcache=2&emr= |
|       |     | - |                                       | Q Search          | Google or type a | a URL             | Ų                  |                      |                                    |
|       |     |   |                                       |                   |                  |                   |                    |                      |                                    |
|       |     |   |                                       | S                 | *                | G                 | ۲                  | *                    |                                    |
|       |     |   |                                       | Flair             | Impartus         | Google            | Login              | Impartus             |                                    |
|       |     |   |                                       |                   | *                | 4                 |                    | +                    |                                    |
|       |     |   |                                       | Home              | http://www.k     | http://www.k      | Web Store          | Add shortcut         |                                    |
|       |     |   |                                       |                   |                  |                   |                    |                      | Customise                          |
|       | à.  | 0 | 0 0 2 0                               |                   |                  |                   |                    |                      | h. الله عن الله من المالي الم      |

Step 2: Login to the Impartus web site using respective faculty official mail id and password

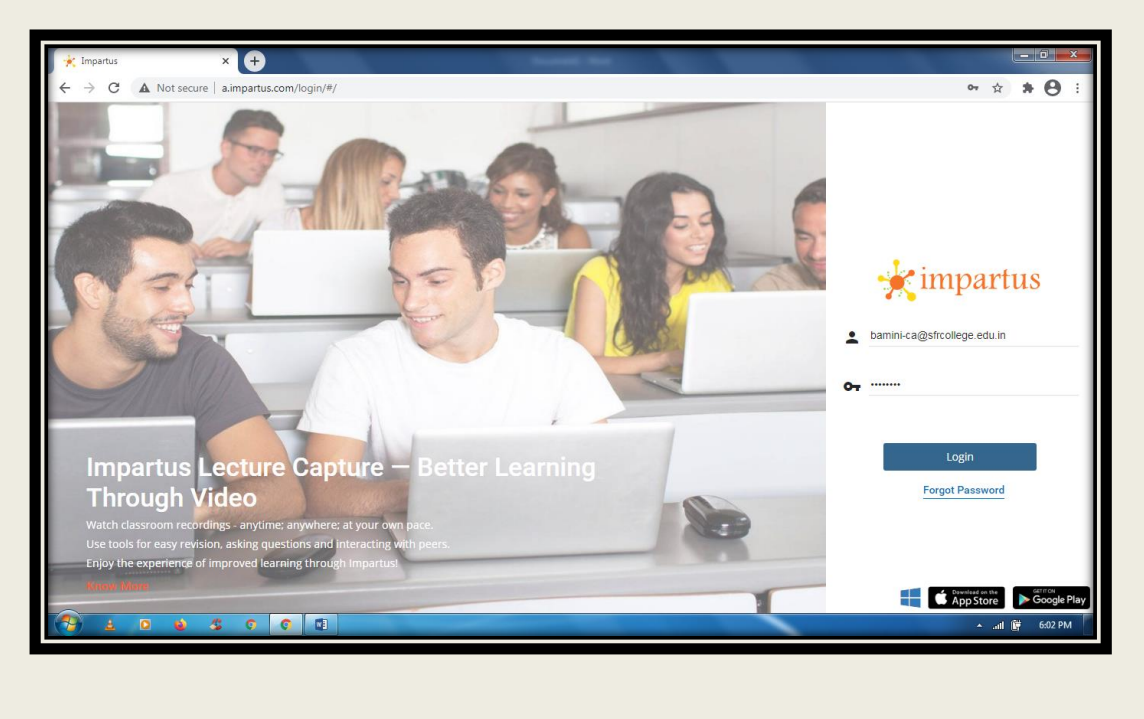

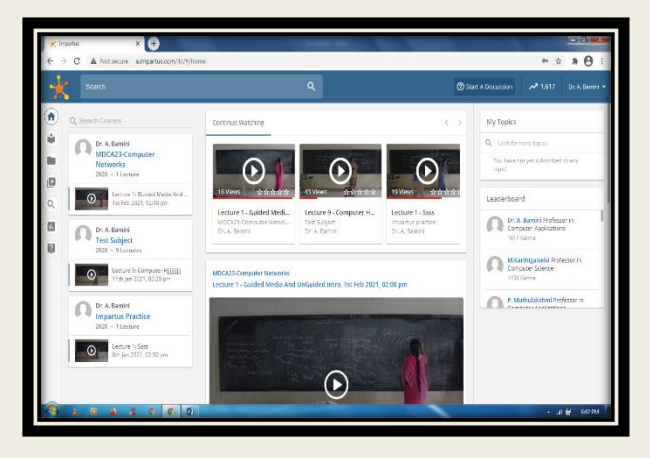

**Step 3: It redirects to the corresponding faculty home page** 

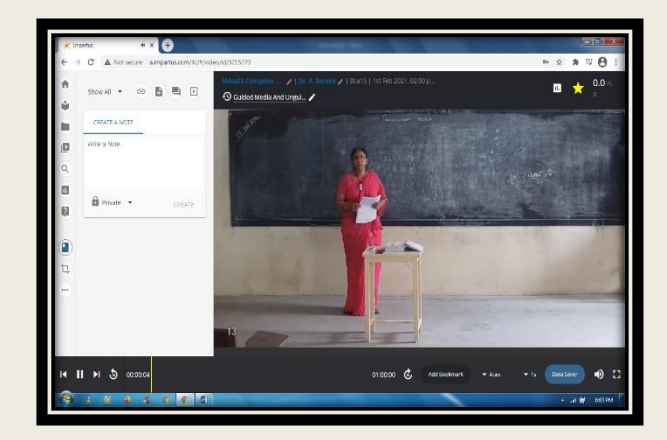

Step 4: Select MyProfile to make changes in the profile.

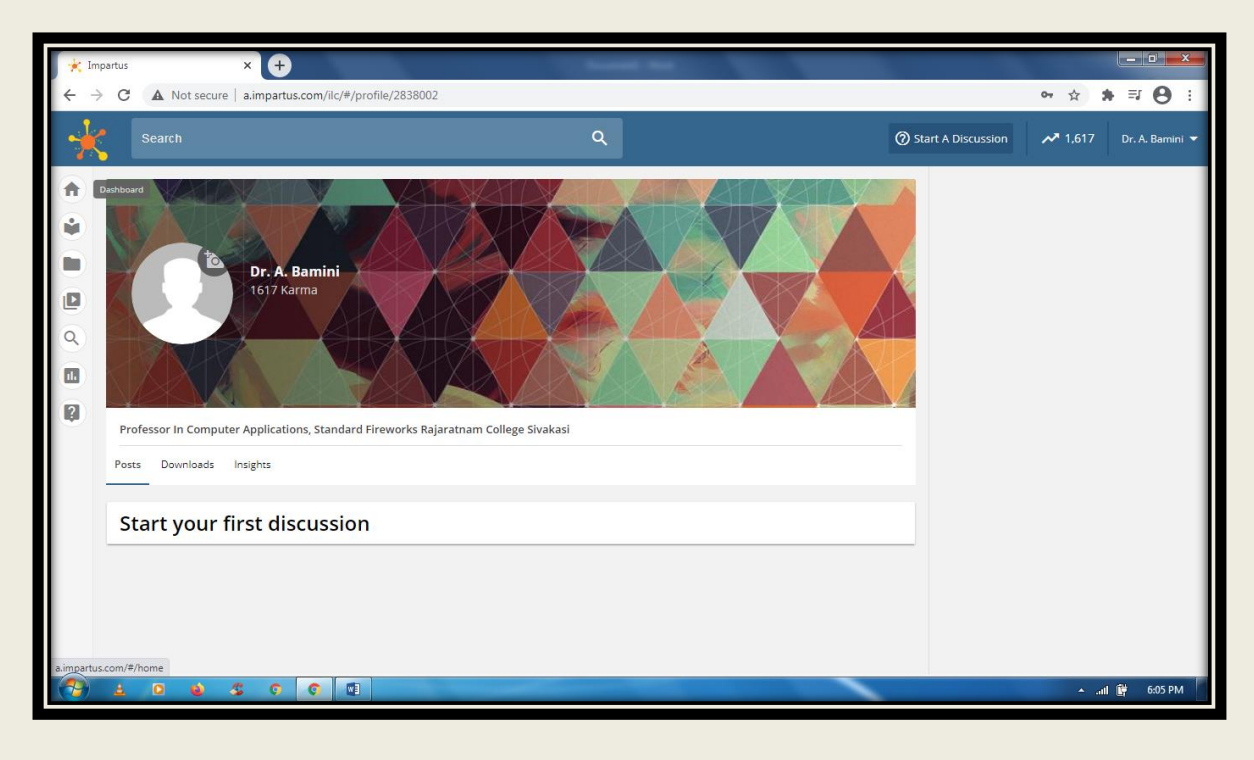

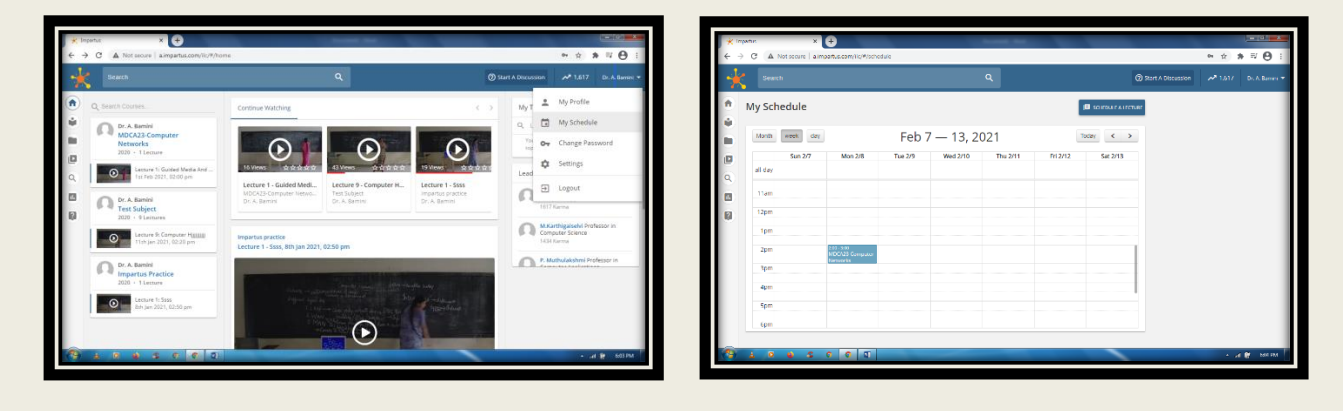

Step 5: Select My Schedule to view the time table details.

Step 6: Select the Dashboard to view the videos of the corresponding faculty.

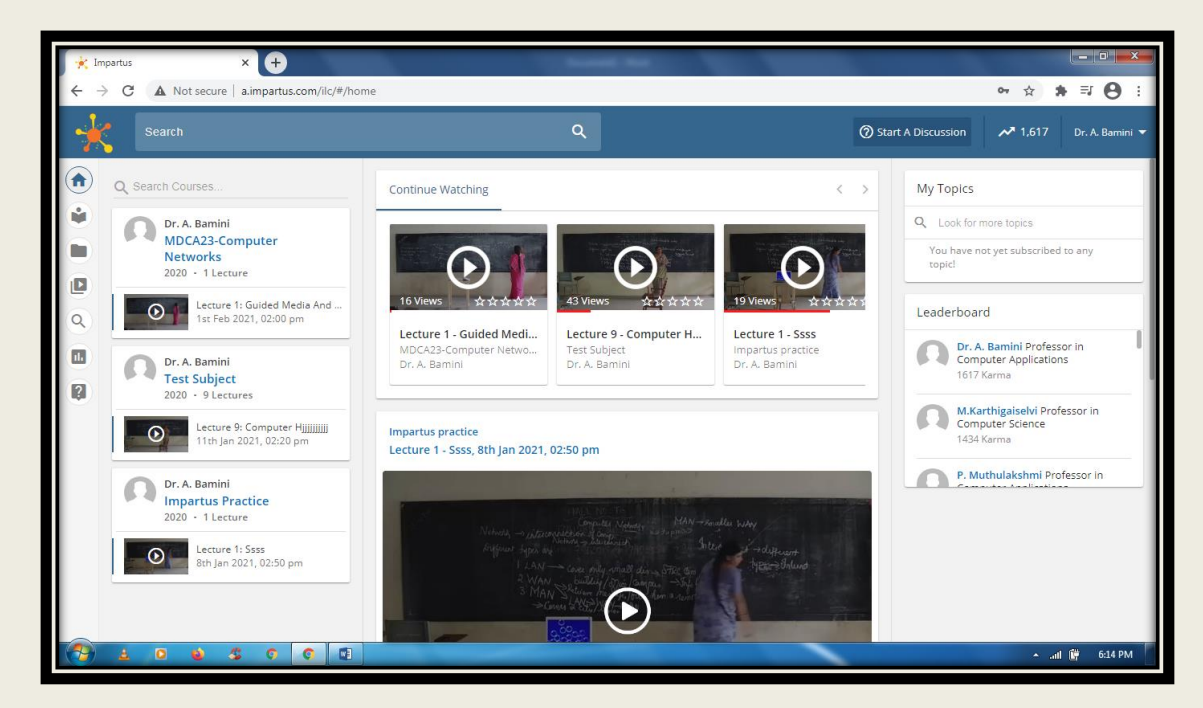

Step7: Select the course code to view the subscribers.

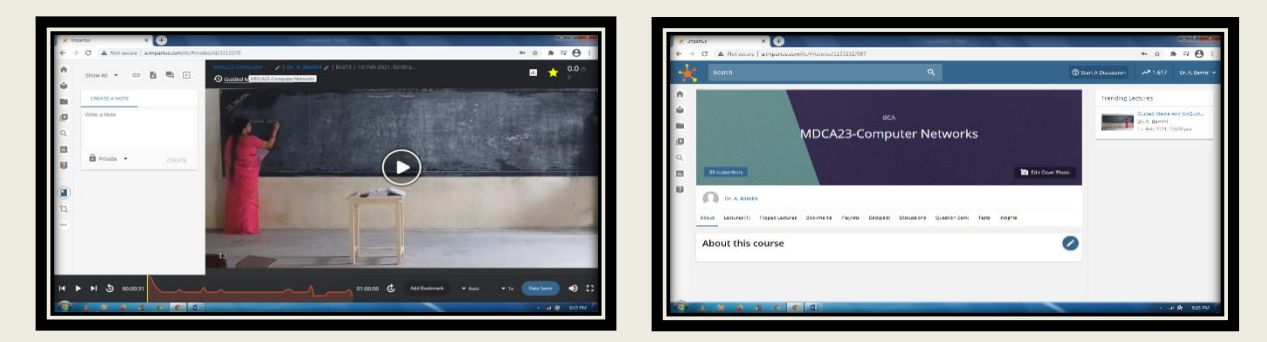

Step 8: Select the Usage Analytics icon to view the video usage report.

| 🗶 ingenie 🛛 🗶 🕂                                                                                                    | Canada Contra Contra Co |                                | * frants x (+)     |                 |                                           |
|----------------------------------------------------------------------------------------------------|----------------------------------------------------------------------------------------------------|--------------------------------|--------------------|-----------------|-------------------------------------------|
| ft Show All + GO 🚹 🗮 🖬                                                                                                    | Macad2-computer _ / 10. A Banilo / 18ca13   1st Feb 2021. 02:00 p<br><sup>(1)</sup> Guided Media And Ungu. /                                                                                                    |                                | ft Show All + CO 🔒 |                 | W X X W                                   |
| CREATE A NOTE                                                                                                    | 5                                                                                                    |                                | CREATE A NOTE      | Usage Analysics | -                                         |
| Image: Second second second | 0                                                                                                    |                                | B Brance +         |                 |                                           |
| I4 ▶ N 5 00003                                                                                                    | 11<br>01200 C Attioner                                                                                                    | • Auto - ta (DetaSerer) 40) [] | 14 ► FI 3 000031   | < 2/7 >         | OK<br>Holdmark + Aus + is (Don'save 4) () |
| 8                                                                                                    |                                                                                                    | + .e 🛊 605 PM                  | 8                  | e 1             | • J B 500                                 |

Step9: Select the pencil icon to change the content title.

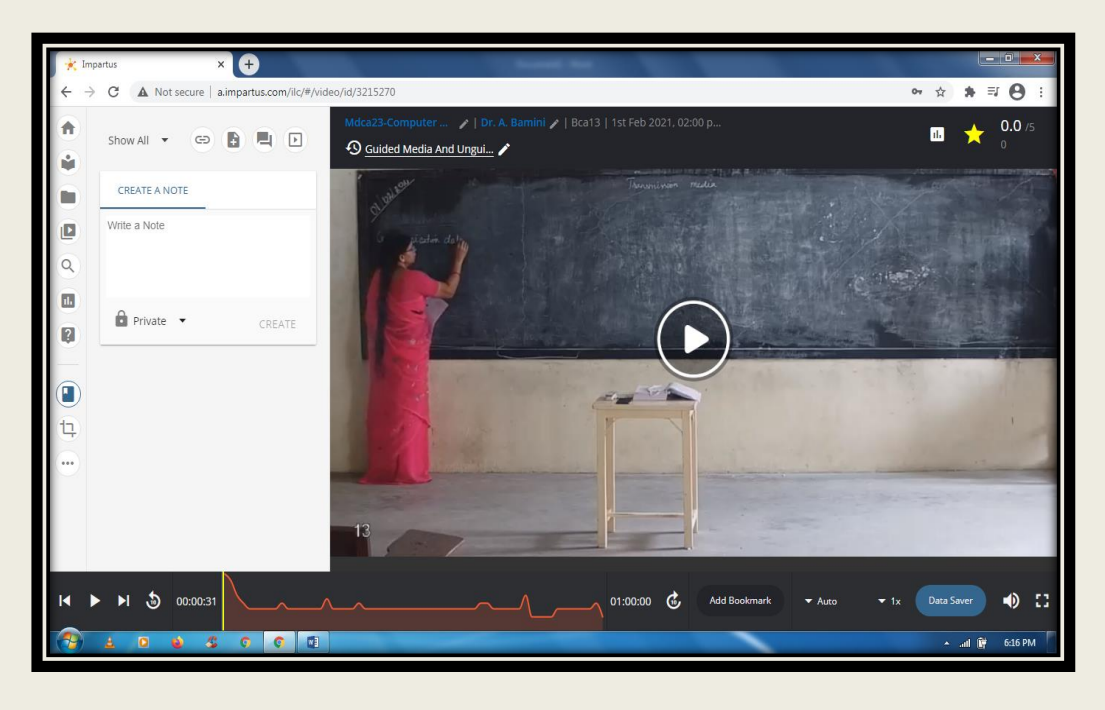

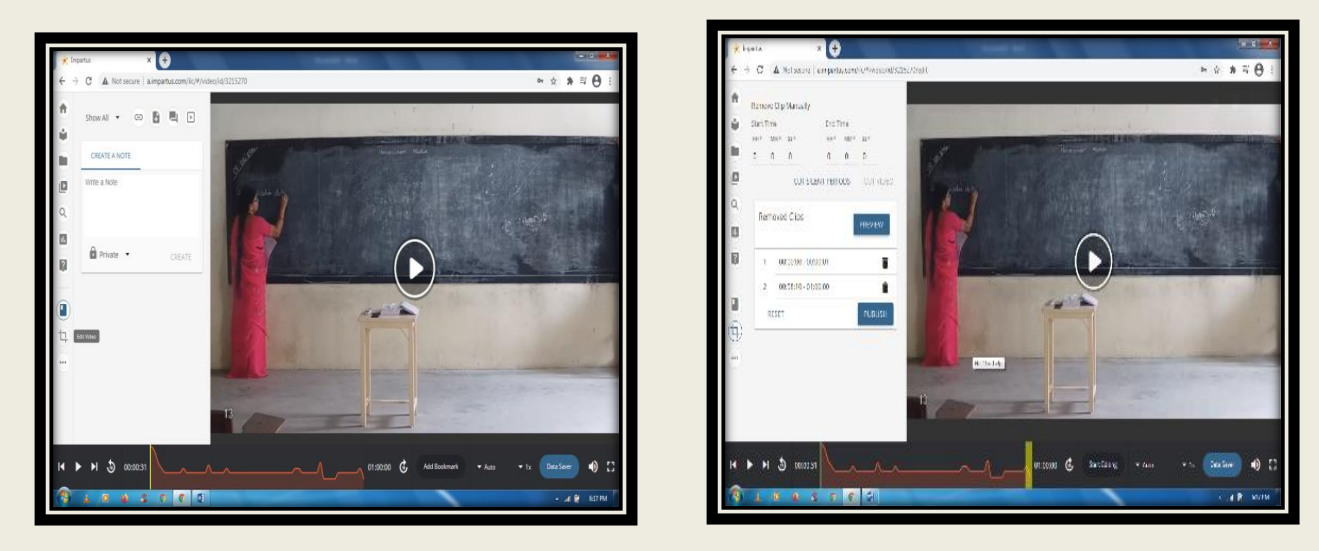

Step 10: Select Edit video icon to trim the unwanted clippings.

Step 11: Click the PUBLISH button to be viewed by the subscribers. The corresponding subscribers can view through their login credentials.

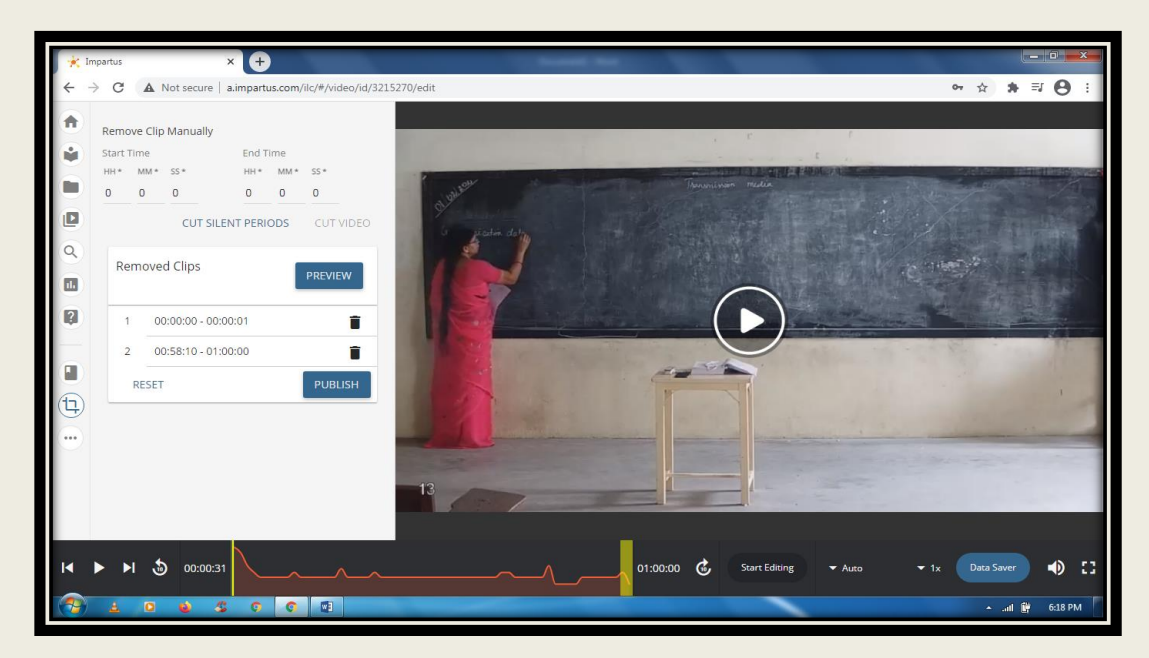

**Step 12: Select the logout to exit the portal**.